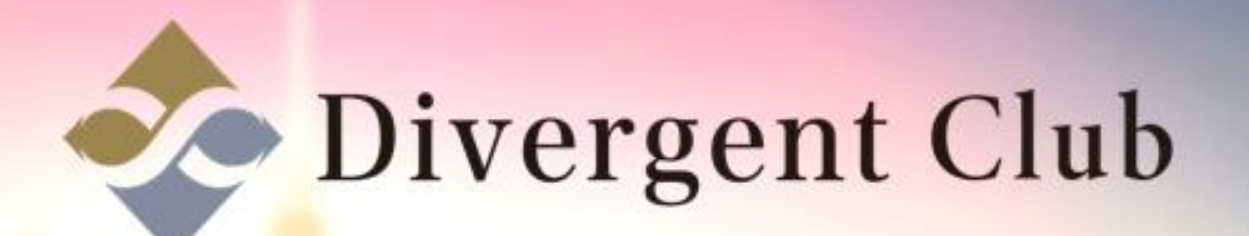

twitte

ツイート マニュアル

## twitter

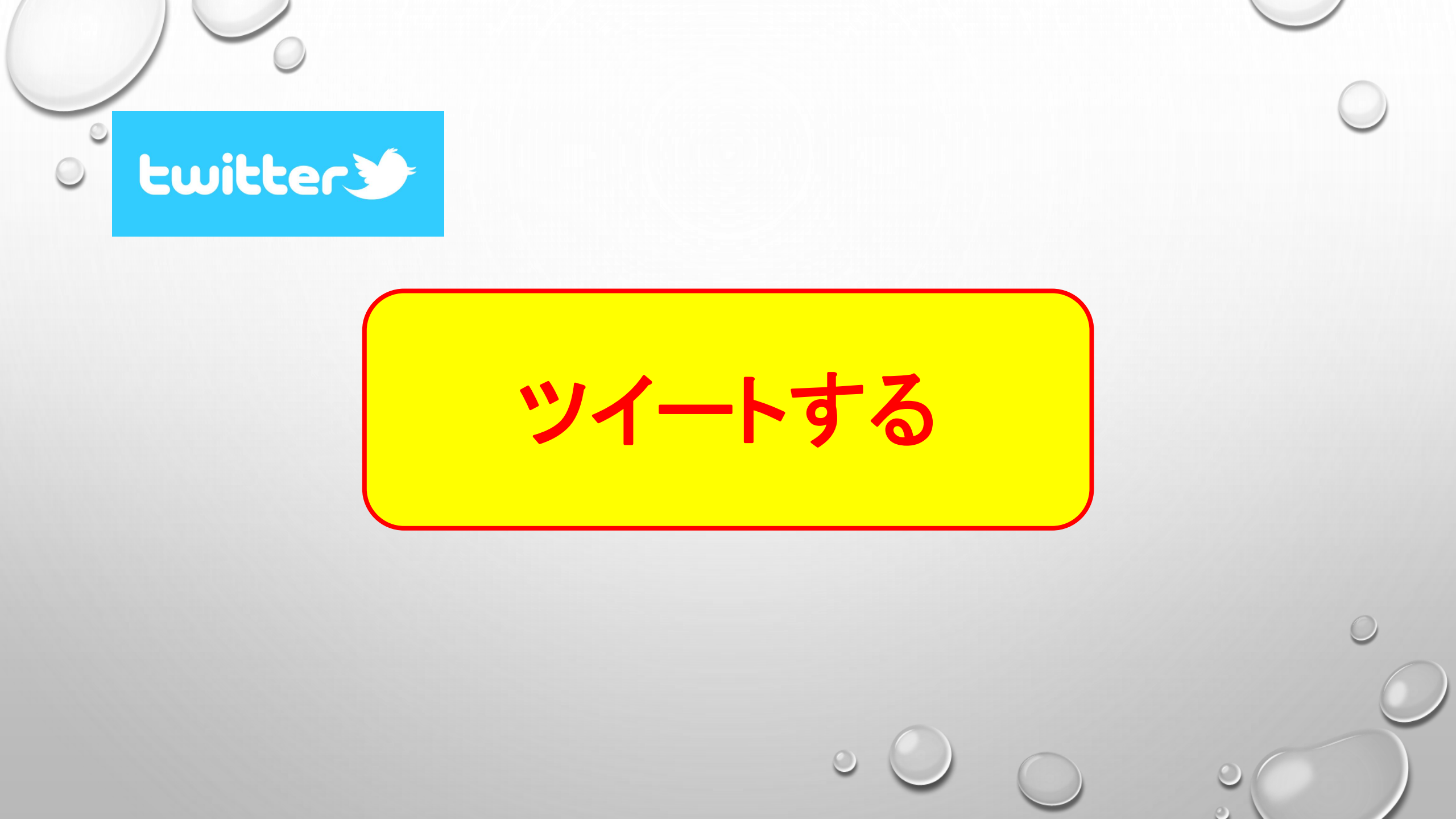

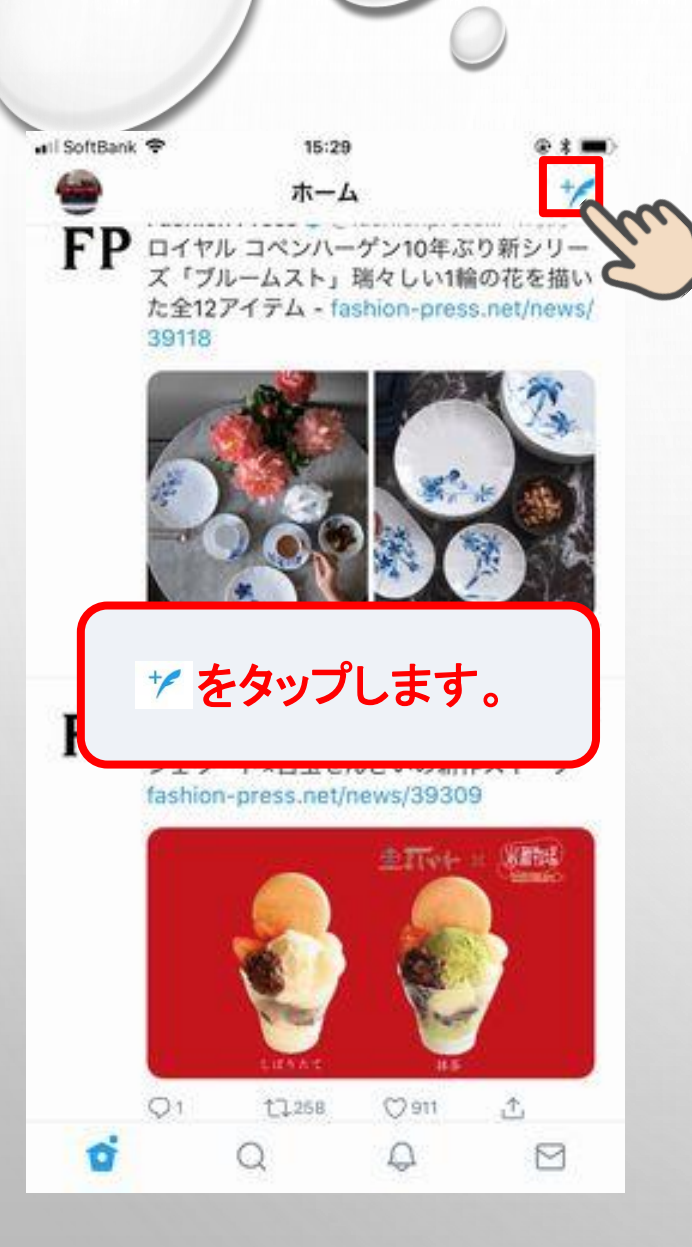

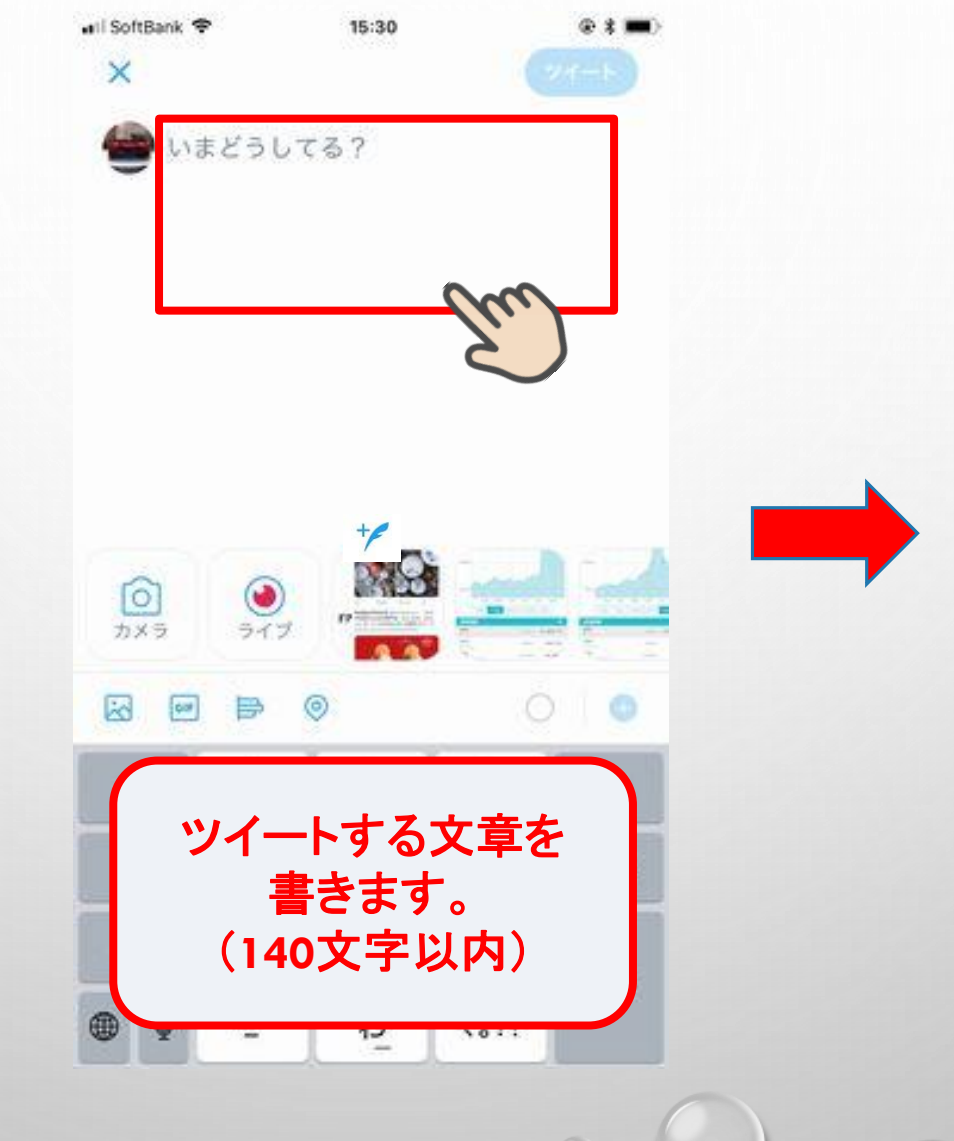

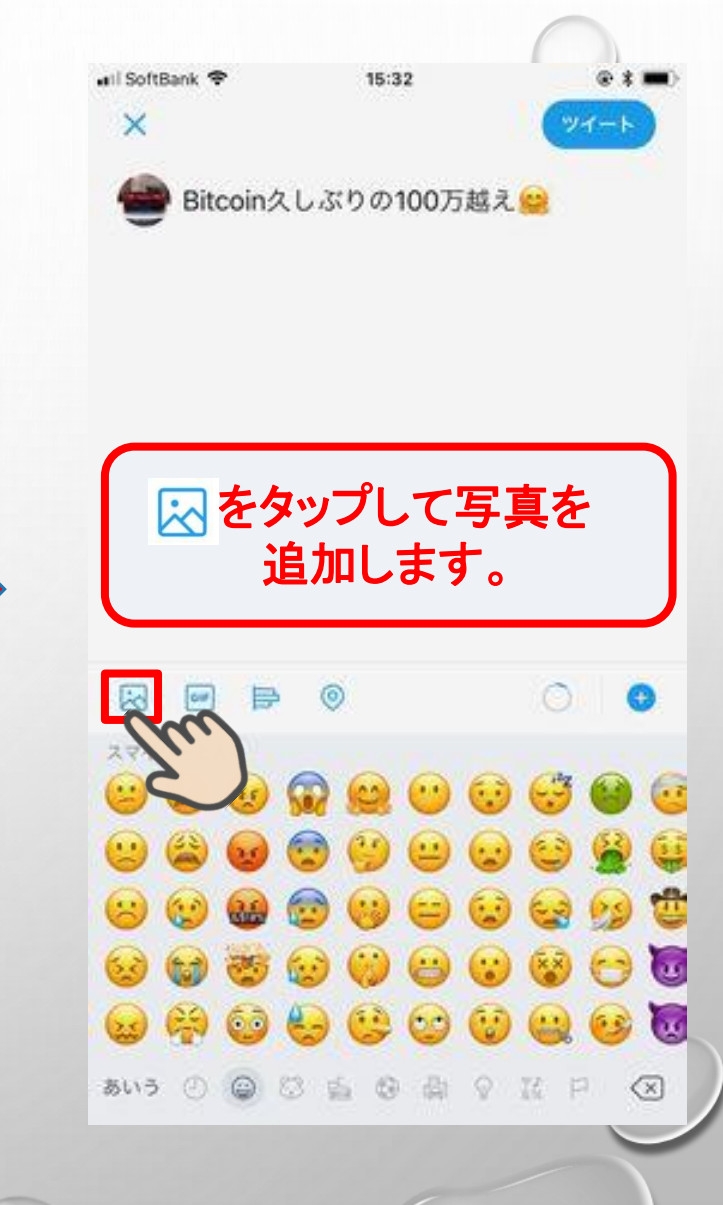

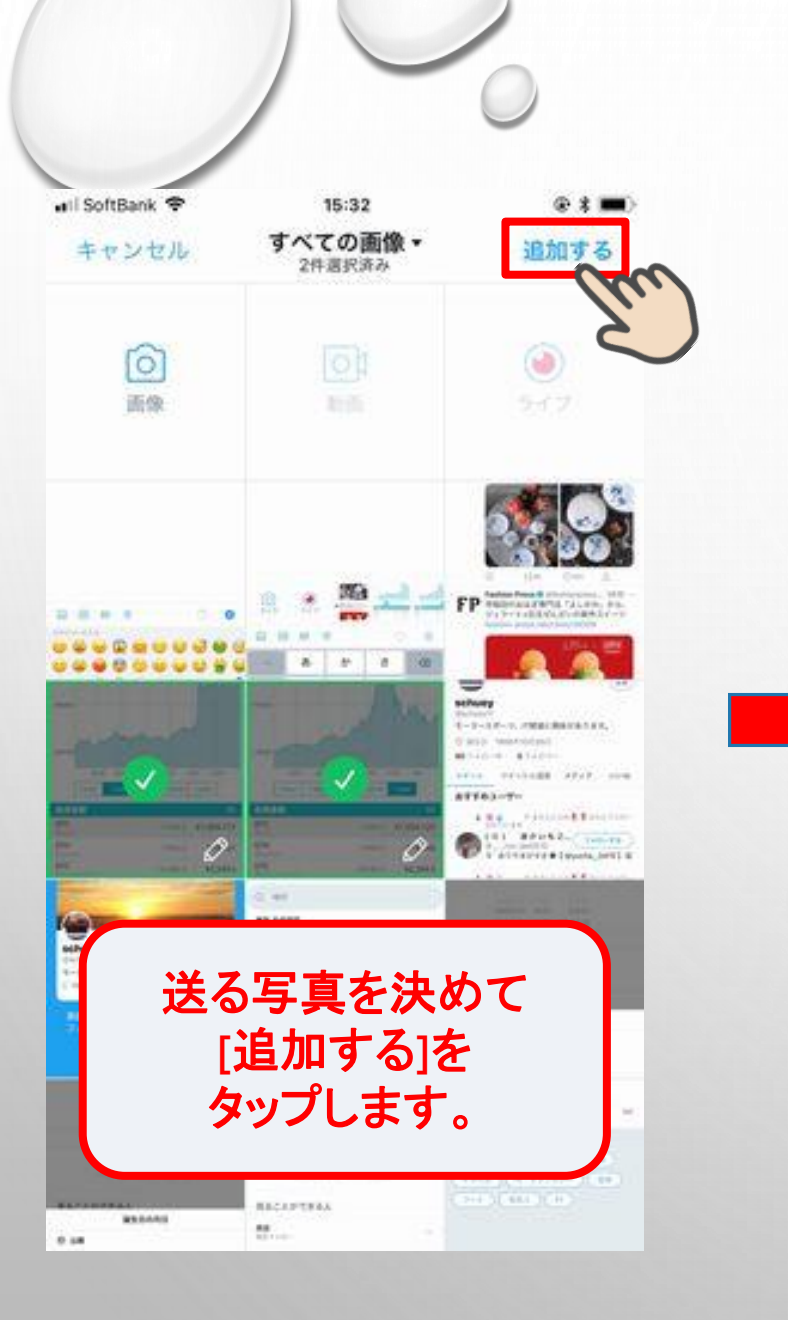

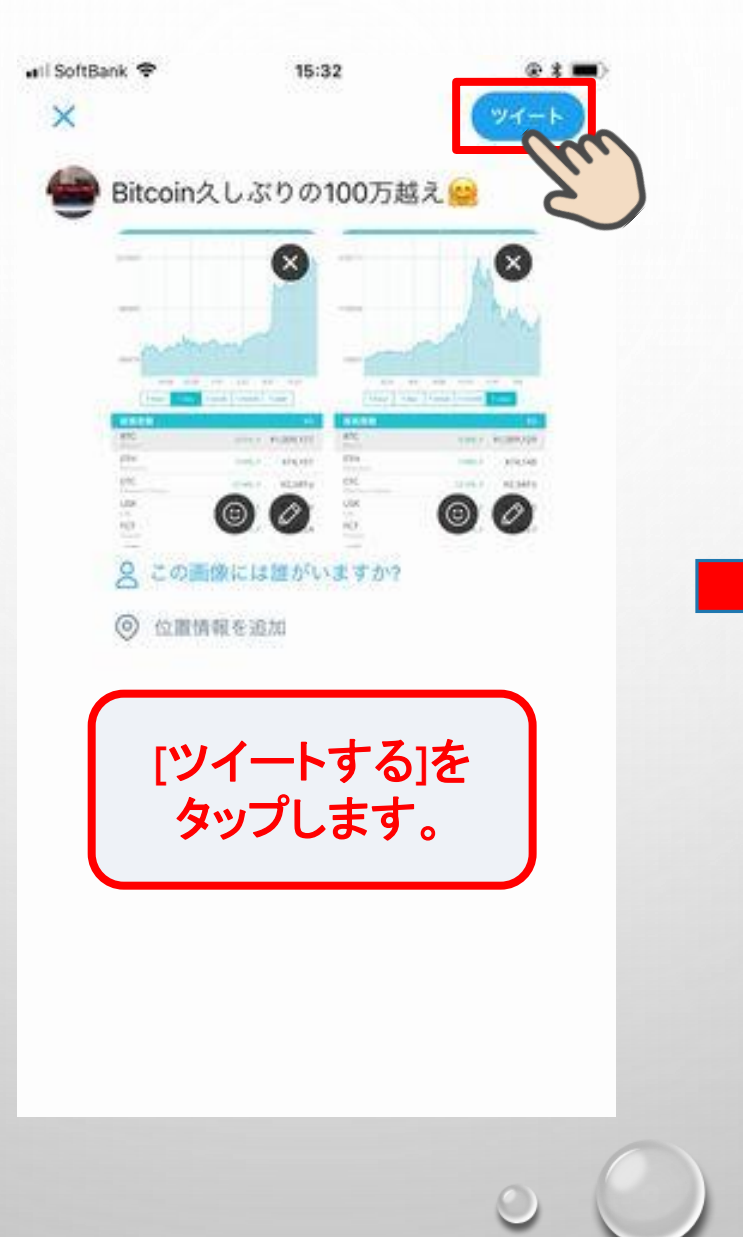

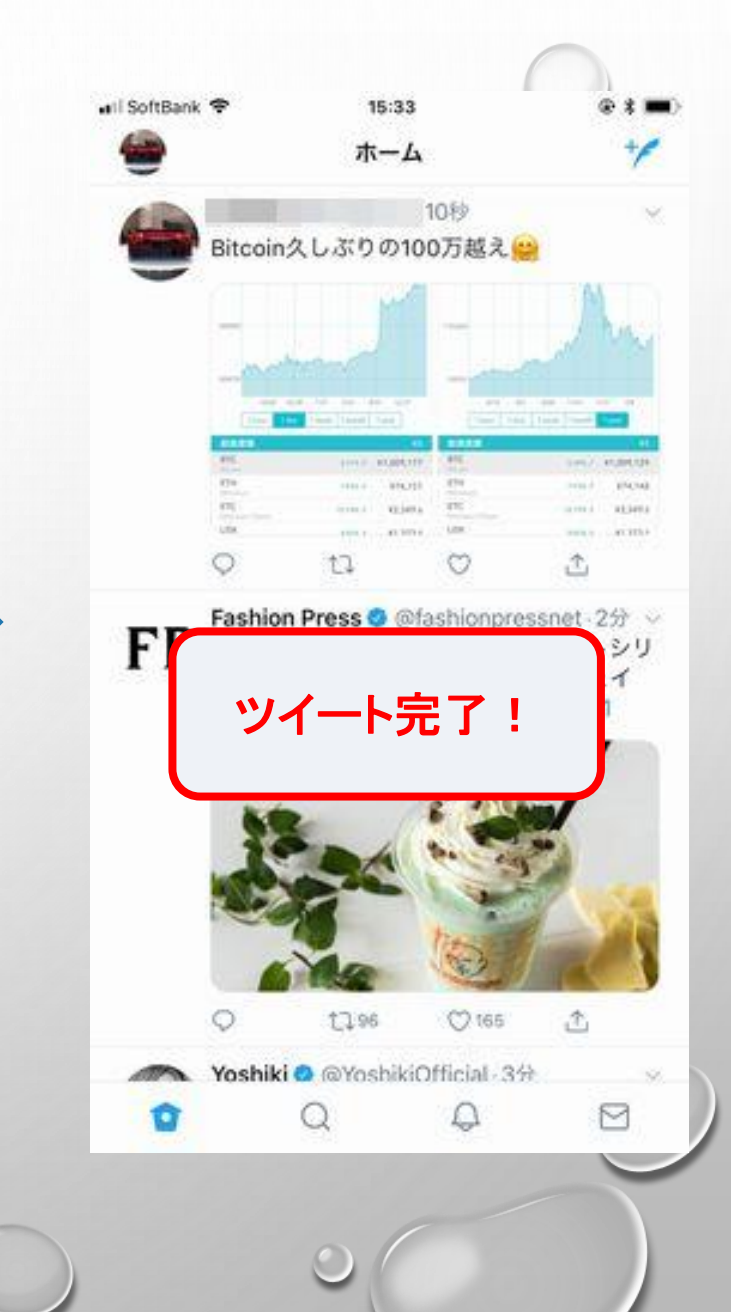